1 00:00:00,000 --> 00:00:02,133

2

00:00:02,133 --> 00:00:05,100 The library offers several tools to help

3

00:00:05,100 --> 00:00:07,000 off-campus students access the high

4

00:00:07,000 --> 00:00:08,666 quality information that you will need

5

00:00:08,666 --> 00:00:11,366 to complete your courses. One such tool

6

00:00:11,366 --> 00:00:15,166 is the proxy service. The library

7 00:00:15,166 --> 00:00:17,400 licenses thousands of costly electronic

8 00:00:17,400 --> 00:00:19,766 resources such as scholarly journals,

9 00:00:19,766 --> 00:00:22,000 databases that help you search those

10 00:00:22,000 --> 00:00:25,566 journals, and ebooks to name a few. These

11 00:00:25,566 --> 00:00:27,866 resources are available only to members

12 00:00:27,866 --> 00:00:31,366 of the UD community. The proxy service 13 00:00:31,366 --> 00:00:33,366 allows the library to verify that you

14 00:00:33,366 --> 00:00:35,433 are authorized to view and download this

15 00:00:35,433 --> 00:00:38,200 licensed content. When you're researching

16 00:00:38,200 --> 00:00:40,700 start at the library website so that you

17 00:00:40,700 --> 00:00:43,466 can access the proxy. Conduct a search in

18 00:00:43,466 --> 00:00:45,766 a database of your choosing, or the

19 00:00:45,766 --> 00:00:48,000 catalog DELCAT Discovery, as I am doing

20 00:00:48,000 --> 00:00:53,000 here.

21 00:00:53,000 --> 00:00:55,666 Here's an e-book that I want to take a

22 00:00:55,666 --> 00:00:58,800 look at. Notice the link marked "View Now"

23 00:00:58,800 --> 00:01:01,833 on the search result. You can also find

24 00:01:01,833 --> 00:01:06,666 this link inside the full record.

#### 25

00:01:06,666 --> 00:01:08,733 The first time you click on such a link you

#### 26

00:01:08,733 --> 00:01:10,633 will be taken to the campus "Central

#### 27

00:01:10,633 --> 00:01:13,566 Authentication Service" page. Enter your

### 28

00:01:13,566 --> 00:01:16,633 UDelNet ID and password, and you will

## 29

00:01:16,633 --> 00:01:19,066 then be authenticated as a University of

### 30

00:01:19,066 --> 00:01:22,000 Delaware user, and you will continue to

## 31 00:01:22,000 --> 00:01:24,933 your selected resource. You generally

32 00:01:24,933 --> 00:01:26,766 need to do this only once during your

## 33 00:01:26,766 --> 00:01:29,766 session at the library site. If you ever

# 34

00:01:29,766 --> 00:01:32,233 experience problems with the proxy or

# 35

00:01:32,233 --> 00:01:34,000 find that you are being prompted to pay

# 36

00:01:34,000 --> 00:01:36,000 for something, please reach out to the

37

00:01:36,000 --> 00:01:38,300 Library. We can help troubleshoot

38 00:01:38,300 --> 00:01:41,033 off-campus authentication errors and can

39 00:01:41,033 --> 00:01:42,866 help you obtain what you need through

40 00:01:42,866 --> 00:01:44,500 our "Article DELivery Service" or

41 00:01:44,500 --> 00:01:47,700 Interlibrary Loan.